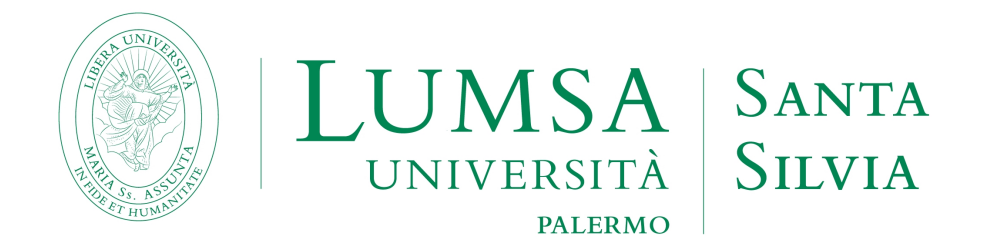

# Guida per la compilazione on line del modulo di assegnazione del titolo dell'elaborato finale o della tesi

## INDICE

| INTRODUZIONE                                               | 3    |
|------------------------------------------------------------|------|
| 1. INSERIMENTO MODULO ASSEGNAZIONE ELABORATO FINALE / TESI | 4    |
| 2. FAQ                                                     | . 12 |

#### INTRODUZIONE

Il Regolamento didattico di Ateneo e i regolamenti dei singoli corsi di studio disciplinano le caratteristiche della prova finale della laurea, della laurea magistrale e della laurea magistrale a ciclo unico.

Ai sensi dell'art. 23, comma secondo, del Regolamento didattico di Ateneo «l'argomento della prova finale è assegnato al laureando da un docente titolare di un insegnamento impartito nel corso di laurea, il quale, svolgendo il ruolo di relatore, sarà garante del lavoro svolto. Ai fini della valutazione dell'elaborato di laurea, l'Università si può avvalere di appositi strumenti antiplagio per la verifica della sua autenticità».

Come stabilito dal successivo art. 24 «l'esame di laurea dei corsi di laurea magistrale consiste nella discussione pubblica e nella valutazione di una dissertazione scritta (tesi) su un argomento attinente una disciplina nella quale il laureando abbia sostenuto l'esame. La tesi dovrà manifestare la maturità critica, letteraria, tecnico-scientifica corrispondente alle figure culturali e professionali specifiche di ciascuna laurea magistrale. La tesi consiste in un lavoro individuale di ricerca svolto all'interno delle varie strutture didattiche e di ricerca della LUMSA o presso enti pubblici e privati, aziende, o strutture e laboratori universitari esterni con i quali l'università abbia rapporti o convenzioni». L'argomento viene assegnato al laureando da un docente titolare di un insegnamento, il quale, in qualità di Relatore, sarà il garante del lavoro svolto.

Lo studente è, pertanto, invitato a leggere attentamente le indicazioni operative contenute nelle linee guida del proprio corso di studi nonché a prendere visione del Decreto rettorale antiplagio del 10 giugno 2010.

**Prima** di accedere alla procedura di compilazione on line del modulo di assegnazione dell'elaborato finale /tesi lo **studente deve già aver concordato l'argomento con il docente di sede e con il docente titolare Relatore** 

Successivamente lo studente potrà compilare il modulo di assegnazione del titolo dell'elaborato finale/tesi secondo le indicazioni del docente relatore e secondo quanto contenuto in questa guida.

Al termine della procedura on line, lo studente dovrà attendere l'approvazione del suo docente Relatore che sarà comunicata per e-mail.

Lo studente, ricevuta l'approvazione del docente, dovrà stampare la relativa mail e consegnarla alla Segreteria Studenti della LUMSA Santa Silvia entro i termini riportati nel "Calendario Esami di Laurea".

Da questo momento in poi lo studente può dedicarsi al lavoro di scrittura dell'elaborato finale/tesi, tenendo costantemente i contatti con il proprio Docente di sede e con il Relatore e **presentando** entro i termini previsti dal calendario accademico la domanda di laurea.

#### 1. INSERIMENTO MODULO ASSEGNAZIONE DEL TITOLO DELL' ELABORATO FINALE / TESI

Per dare il via, alla procedura on line di presentazione del modulo di assegnazione dell'elaborato finale o della tesi, lo studente deve effettuare il login in Mi@Lumsa (<u>http://servizi.lumsa.it</u>).

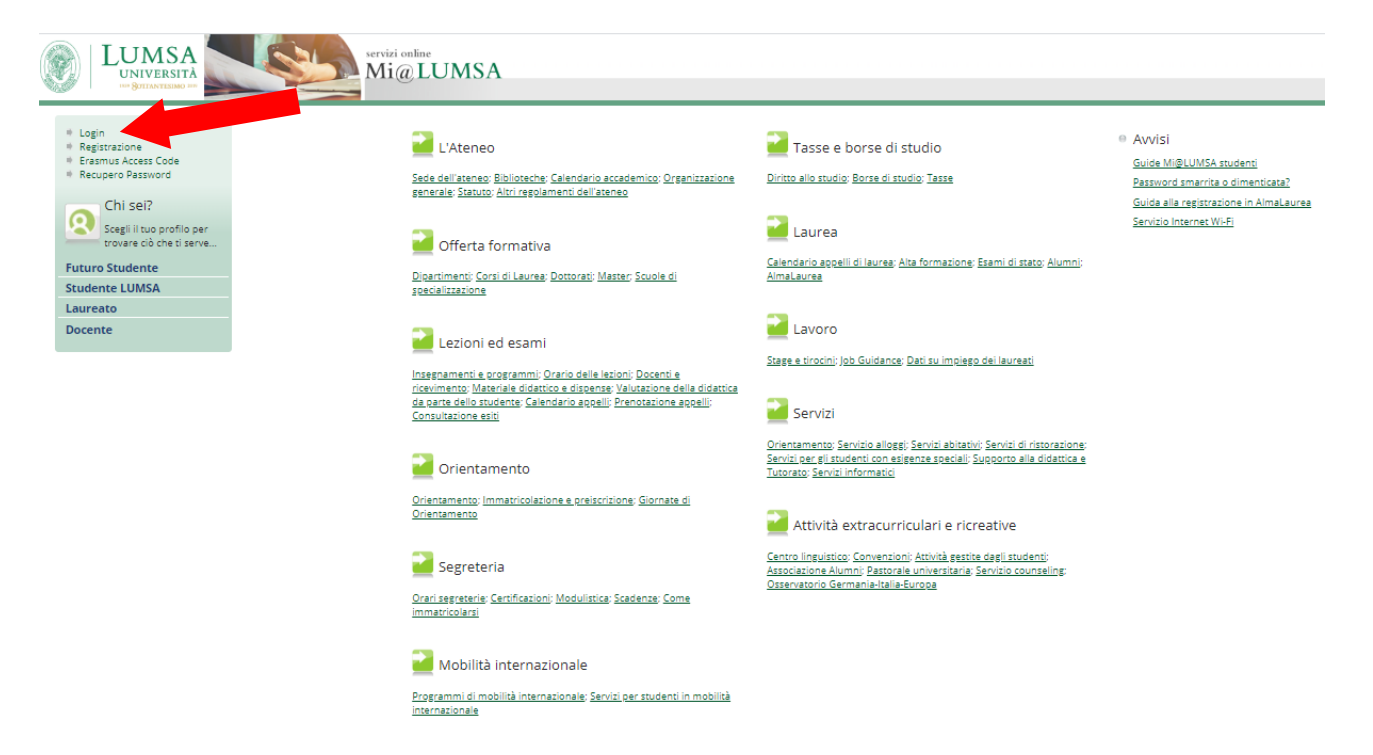

#### Cliccare su Login e inserire "Nome utente" e "Password".

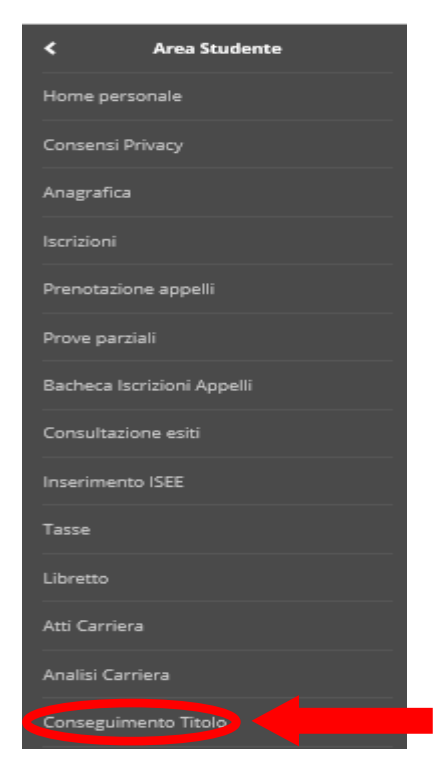

Cliccare nel MENU in alto a destra e scegliere:

Area Studente -> "Conseguimento Titolo"

| tezionare coperazione da esegu                                                                                                    |                                                                                                    |                                                                                                    |                                                                                                    |                                                                                                    |                                                                                                    |                                                                                                    |
|----------------------------------------------------------------------------------------------------|----------------------------------------------------------------------------------------------------|----------------------------------------------------------------------------------------------------|----------------------------------------------------------------------------------------------------|----------------------------------------------------------------------------------------------------|----------------------------------------------------------------------------------------------------|----------------------------------------------------------------------------------------------------|
| Studente                                                                                                    |                                                                                                    |                                                                                                    |                                                                                                    |                                                                                                    |                                                                                                    |                                                                                                    |
| lome                                                                                                    |                                                                                                    |                                                                                                    |                                                                                                    |                                                                                                    |                                                                                                    |                                                                                                    |
| Cognome                                                                                                    |                                                                                                    |                                                                                                    |                                                                                                    |                                                                                                    |                                                                                                    |                                                                                                    |
| Matricola                                                                                                    |                                                                                                    |                                                                                                    |                                                                                                    |                                                                                                    |                                                                                                    |                                                                                                    |
| Corso di studio                                                                                                    |                                                                                                    | _                                                                                                    |                                                                                                    |                                                                                                    |                                                                                                    |                                                                                                    |
| n sono stati presentati né la do                                                                                                    | manda di conseguimento titolo né la tesi.                                                                                                    |                                                                                                    |                                                                                                    |                                                                                                    |                                                                                                    |                                                                                                    |
| rocedi Regis razione ad Alma                                                                                                    | Laurea                                                                                                    |                                                                                                    |                                                                                                    |                                                                                                    |                                                                                                    |                                                                                                    |
| occur riegis azione ad Anna                                                                                                    |                                                                                                    |                                                                                                    |                                                                                                    |                                                                                                    |                                                                                                    |                                                                                                    |
|                                                                                                    |                                                                                                    |                                                                                                    |                                                                                                    |                                                                                                    |                                                                                                    |                                                                                                    |
|                                                                                                    |                                                                                                    |                                                                                                    |                                                                                                    |                                                                                                    |                                                                                                    |                                                                                                    |
|                                                                                                    |                                                                                                    |                                                                                                    |                                                                                                    |                                                                                                    |                                                                                                    |                                                                                                    |
|                                                                                                    |                                                                                                    | Procedi                                                                                                    |                                                                                                    |                                                                                                    |                                                                                                    |                                                                                                    |
| r inserire l'Elabo                                                                                                    | rato finale/Tesi premere il pulsa                                                                                                    | ante                                                                                                    |                                                                                                    |                                                                                                    |                                                                                                    |                                                                                                    |
|                                                                                                    |                                                                                                    |                                                                                                    |                                                                                                    |                                                                                                    |                                                                                                    |                                                                                                    |
|                                                                                                    |                                                                                                    |                                                                                                    |                                                                                                    |                                                                                                    |                                                                                                    |                                                                                                    |
|                                                                                                    |                                                                                                    |                                                                                                    |                                                                                                    |                                                                                                    |                                                                                                    |                                                                                                    |
|                                                                                                    |                                                                                                    |                                                                                                    |                                                                                                    |                                                                                                    |                                                                                                    |                                                                                                    |
|                                                                                                    |                                                                                                    |                                                                                                    |                                                                                                    |                                                                                                    |                                                                                                    |                                                                                                    |
|                                                                                                    |                                                                                                    |                                                                                                    |                                                                                                    |                                                                                                    |                                                                                                    |                                                                                                    |
|                                                                                                    |                                                                                                    | 1.                                                                                                    |                                                                                                    |                                                                                                    |                                                                                                    |                                                                                                    |
|                                                                                                    | COVUTI AND                                                                                                    | Varia C                                                                                                    |                                                                                                    |                                                                                                    |                                                                                                    |                                                                                                    |
|                                                                                                    | Servizi on                                                                                                    | - line                                                                                                    |                                                                                                    |                                                                                                    |                                                                                                    |                                                                                                    |
| li@ Universit                                                                                                    | à Servizi on -                                                                                                    | - line                                                                                                    |                                                                                                    |                                                                                                    |                                                                                                    |                                                                                                    |
|                                                                                                    | a Servizi on -                                                                                                    | - Une                                                                                                    |                                                                                                    |                                                                                                    |                                                                                                    |                                                                                                    |
| Home Mi@LUMSA LUMSA.it                                                                                                    | a         Servizi on -           Webmail         Sistema Bibliotecario di Ateneo         Servizi Wi-Fi         LU.                                                                                                    | – <i>UMC</i><br>MSA@Imprese Intranet                                                                                                    |                                                                                                    |                                                                                                    |                                                                                                    |                                                                                                    |
| Home Mi@LUMSA LUMSA.it                                                                                                    | a     Servizi on -       Webmail     Sistema Bibliotecario di Ateneo       Servizi Wi-Fi     LUL       Flaborato fingle/Tesi                                                                                                    | - <i>UMC</i><br>MSA@Imprese Intranet                                                                                                    |                                                                                                    |                                                                                                    | Legen                                                                                                    | nda: Nascondi det                                                                                                    |
| Home Mi@LUMSA LUMSA.it                                                                                                    | a Servizi Wi-Fi LU.<br>Webmail Sistema Bibliotecario di Ateneo Servizi Wi-Fi LU.<br>Elaborato finale/Tesi                                                                                                    | - <i>UMC</i><br>MSA@Imprese Intranet                                                                                                    |                                                                                                    |                                                                                                    |                                                                                                    | nda: Nascondi del                                                                                                    |
| Hone Millumsa Lumsa.it                                                                                                    | a       Sistema Bibliotecario di Ateneo       Servizi Wi-Fi       LU         Elaborato finale/Tesi       Attraverso le pagine seguenti sarà possibile effettuare l'inservizione di seguenti sarà possibile effettuare l'inservizione di seguenti sarà possibile effettuare l'inservizione di seguenti sarà possibile effettuare l'inservizione di seguenti sarà possibile effettuare l'inservizione di seguenti sarà possibile effettuare l'inservizione di seguenti servizione di seguenti seguenti servizione di seguenti servizione di seguenti servizione di seguenti servizione di seguenti seguenti servizione di seguenti servizione di seguenti servizione di seguenti servizione di seguenti servizione di seguenti servizione di seguenti servizione di seguenti servizione di seguenti seguenti servizione di seguenti servizione di seguenti seguenti servizione di seguenti servizione di seguenti servizione di seguenti seguenti servizione di seguenti seguenti seguenti seguenti seguenti seguenti seguent | - UMC                                                                                                    |                                                                                                    |                                                                                                    | Legen                                                                                                    | <mark>ıda:</mark> Nascondi det<br>Informazioni                                                                                                    |
| Home Mi@LUMSA LUMSA.it                                                                                                    | a         Setvizi on -           Webmail         Sistema Bibliotecario di Ateneo         Servizi Wi-Fi         LU           Elaborato finale/Tesi         Attraverso le pagine seguenti sarà possibile effettuare l'inser         Check List                                                                                                    | - GMC                                                                                                    |                                                                                                    |                                                                                                    | Legen<br>1<br>k Sa                                                                                                    | nda: Nascondi del<br>nformazioni<br>ezione in lavorazione o                                                                                                    |
| Hone MillUMSA LUMSA.it                                                                                                    | a       Sistema Bibliotecario di Ateneo       Servizi Wi-Fi       LUI         Elaborato finale/Tesi       Attraverso le pagine seguenti sarà possibile effettuare l'inser       Check List         Attività       Attività       Servizi Wi-Fi       LUI                                                                                                    | - Unic<br>MSA@Imprese Intranet<br>rimento dell'Elaborato finale/Tesi<br>Sezione                                                                                                    | Info                                                                                                | Stato                                                                                                    | Legen<br>Ir<br>Sa<br>a                                                                                                    | nda: Nascondi del<br>nformazioni<br>ezione in lavorazione o<br>perta                                                                                                    |
| Hone MELLUMSA LUMSA.it                                                                                                    | a       Servizi wi-Fi       LU         Webmail       Sistema Bibliotecario di Ateneo       Servizi Wi-Fi       LU         Elaborato finale/Tesi       Attraverso le pagine seguenti sarà possibile effettuare l'inser       Check List         Check List       Attività       A : Inserimento informazioni dell'Elaborato finale/Tesi                                                                                                    | - CMC                                                                                                    | Info                                                                                                | Stato                                                                                                    | Legen<br>i Ir<br>i Se<br>al<br>al<br>al<br>al<br>al<br>al<br>al<br>al<br>al<br>al                                                                                                    | nda: Nascondi det<br>nformazioni<br>ezione in lavorazione o<br>perta<br>ezione bloccata, si attiwi<br>i completamento delle                                                            |
| Hone MillUMSA LUMSA.it                                                                                                    | a       Sistema Bibliotecario di Ateneo       Servizi Wi-Fi       LU         Elaborato finale/Tesi       Attraverso le pagine seguenti sarà possibile effettuare l'inser       Check List         Attività       A - Inserimento informazioni dell'Elaborato finale/Tesi                                                                                                    | - CMC MSA@Imprese Intranet Immento dell'Elaborato finale/Tesi Sezione                                                                                                    | Info                                                                                                | Stato<br>©                                                                                                    | Legen<br>i Ir<br>Sa<br>al<br>Sa<br>sc<br>sc<br>sc<br>sc<br>sc<br>sc<br>sc<br>sc<br>sc<br>sc                                                                                                    | nda: Nascondi det<br>nformazioni<br>ezione in lavorazione o<br>perta<br>ezione bloccata, si attivu<br>l completamento delle<br>ezioni precedenti                                       |
| Hone MillUMSA LUMSA.it<br>Idente                                                                                                    | a       Sistema Bibliotecario di Ateneo       Servizi Wi-Fi       LU         Elaborato finale/Tesi       Attraverso le pagine seguenti sarà possibile effettuare l'inser       Check List         Check List       Attività       A         A - Inserimento informazioni dell'Elaborato finale/Tesi                                                                                                    | - Concentration of the second second | Info<br>0<br>0<br>0<br>0<br>0<br>0<br>0<br>0<br>0<br>0<br>0<br>0<br>0                               | Stato<br>©                                                                                                    | Legen<br>in<br>in<br>in<br>in<br>in<br>in<br>in<br>in<br>in<br>i                                                                                                    | nda: Nascondi det<br>nformazioni<br>ezione in lavorazione o<br>perta<br>ezione bloccata, si attivi<br>l completamento delle<br>ezioni precedenti<br>ezione correttamente               |
| Home Mi@LUMSA LUMSA.it                                                                                                    | a       Sistema Bibliotecario di Ateneo       Servizi Wi-Fi       LUI         Elaborato finale/Tesi       Attraverso le pagine seguenti sarà possibile effettuare l'inser       Check List         Attività       A - Inserimento informazioni dell'Elaborato finale/Tesi                                                                                                    | - Concentration Intranet  MSA@Imprese Intranet  Immento dell'Elaborato finale/Tesi  Sezione  Informazioni Informazioni tesi di laurea                                                                                                    | Info<br>î<br>î<br>î                                                                                 | Stato<br>©<br>0<br>0<br>0<br>0<br>0<br>0<br>0<br>0<br>0<br>0<br>0<br>0<br>0                                                                                                    | Legen<br>③ Ir<br>④ Sa<br>al<br>se<br>w Sa<br>se<br>contactor<br>Sa<br>se<br>se<br>contactor<br>Sa<br>se<br>se<br>se<br>se<br>se<br>se<br>se<br>se<br>se<br>se                                                                                                    | nda: Nascondi det<br>nformazioni<br>ezione in lavorazione o<br>perta<br>ezione bloccata, si attivi<br>l completamento delle<br>ezioni precedenti<br>ezione correttamente<br>ompletata  |
| Home Mi@LUMSA LUMSA.it<br>Home Mi@LUMSA LUMSA.it<br>Idente<br>Irea Riservata<br>Logout<br>Cambia Password                                                                                                    | a       Servizi on -         Webmail       Sistema Bibliotecario di Ateneo       Servizi Wi-Fi       LU         Elaborato finale/Tesi       Attraverso le pagine seguenti sarà possibile effettuare l'inser         Check List       Attività         A - Inserimento informazioni dell'Elaborato finale/Tesi                                                                                                    | - Curce<br>MSA@imprese Intranet<br>rimento dell'Elaborato finale/Tesi<br>Sezione<br>Informazioni<br>Informazioni tesi di laurea<br>Inserimento tipo esame-Tesi                                                                                                    | Info<br>0<br>0<br>0<br>0<br>0<br>0<br>0<br>0<br>0<br>0<br>0<br>0<br>0                               | Stato<br>Š                                                                                                    | Legen<br>in<br>k<br>se<br>co<br>co<br>co<br>co<br>co<br>co<br>co<br>co<br>co<br>co                                                                                                    | nda: Nascondi det<br>nformazioni<br>ezione in lavorazione o<br>perta<br>ezione bloccata, si attivu<br>l completamento delle<br>ezioni precedenti<br>ezione correttamente<br>ompletata  |
| Home Mi@LUMSA LUMSA.it<br>Home Mi@LUMSA LUMSA.it<br>Idente<br>Area Riservata<br>Logout<br>Cambia Password                                                                                                    | a       Sistema Bibliotecario di Ateneo       Servizi Wi-Fi       LU         Elaborato finale/Tesi       Attraverso le pagine seguenti sarà possibile effettuare l'inser       Check List         Attività       A - Inserimento informazioni dell'Elaborato finale/Tesi       Inserimento informazioni dell'Elaborato finale/Tesi                                                                                                    | - Curce<br>MSA@Imprese Intranet<br>Informazioni<br>Informazioni tesi di laurea<br>Inserimento tipo esame-Tesi<br>Inserimento dell'attività                                                                                                    | Info<br>î<br>î<br>î<br>î<br>î                                                                       | Stato<br>Š<br>Č<br>L<br>L<br>L<br>L<br>L<br>L<br>L<br>L<br>L<br>L<br>L<br>L<br>L                                                                                                    | Legen<br>in<br>k<br>se<br>co<br>co<br>co<br>co<br>co<br>co<br>co<br>co<br>co<br>co                                                                                                    | nda: Nascondi dei<br>nformazioni<br>ezione in lavorazione o<br>perta<br>ezione bloccata, si attiv<br>i completamento delle<br>ezioni precedenti<br>ezione correttamente<br>ompletata   |
| Home Mi@LUMSA LUMSA.it<br>Home Mi@LUMSA LUMSA.it<br>Idente<br>Area Riservata<br>Logout<br>Cambia Password                                                                                                    | a       Sistema Bibliotecario di Ateneo       Servizi Wi-Fi       LU         Elaborato finale/Tesi       Attraverso le pagine seguenti sarà possibile effettuare l'inser       Check List         Attività       A - Inserimento informazioni dell'Elaborato finale/Tesi         Image: Servizi Wi-Fi       LU                                                                                                    | <ul> <li>Line</li> <li>Intranet</li> <li>Intranet</li> <li>Intranet</li> <li>Intranet</li> <li>Sezione</li> <li>Informazioni</li> <li>Informazioni tesi di laurea</li> <li>Inserimento tipo esame-Tesi</li> <li>Inserimento dell'attività</li> <li>didattica di tesi</li> </ul>                                                                                                    | Info                                                                                                | Stato<br>Š<br>Č<br>L<br>L<br>L<br>L<br>L<br>L<br>L<br>L<br>L<br>L<br>L<br>L<br>L                                                                                                    | Legen<br>i Ir<br>i Sa<br>sa<br>se<br>v Sa<br>se<br>v Sa<br>v Sa<br>v Sa                                                                                                    | nda: Nascondi det<br>nformazioni<br>ezione in lavorazione o<br>perta<br>ezione bloccata, si attivi<br>i completamento delle<br>ezioni precedenti<br>ezione correttamente<br>ompletata  |
| Home Mi@LUMSA LUMSA.it<br>Home Mi@LUMSA LUMSA.it<br>Idente<br>Area Riservata<br>Logout<br>Cambia Password                                                                                                    | a       Sistema Bibliotecario di Ateneo       Servizi Wi-Fi       LUI         Elaborato finale/Tesi       Attraverso le pagine seguenti sarà possibile effettuare l'inser       Check List         Attività       A - Inserimento informazioni dell'Elaborato finale/Tesi       Image: Check List         Image: Check List       Image: Check List       Image: Check List         Image: Check List       Image: Check List       Image: Check List                                                                                                    | - Unic Intranet Intranet Intranet Intranet Intranet Intranet Intranet Intranet Intranet International Informazioni Informazioni Informazioni tesi di laurea Inserimento tipo esame-Tesi Inserimento dell'attività didattica di tesi Elenco delle tipologie dei relatori                                                                                                    | Info<br>3<br>3<br>3<br>3<br>3<br>3<br>3<br>3<br>3<br>3<br>3<br>3<br>3                               | Stato                                                                                                    | Legen<br>③ Ir<br>④ Sa<br>al<br>se<br>w Sa<br>c                                                                                                    | nda: Nascondi det<br>nformazioni<br>ezione in lavorazione o<br>perta<br>ezione bloccata, si attivi<br>i completamento delle<br>ezioni precedenti<br>ezione correttamente<br>ompletata  |
| Home Mi@LUMSA LUMSA.it<br>Home Mi@LUMSA LUMSA.it<br>Idente<br>Area Riservata<br>Logout<br>Cambia Password                                                                                                    | a       Sistema Bibliotecario di Ateneo       Servizi Wi-Fi       LUI         Elaborato finale/Tesi       Attraverso le pagine seguenti sarà possibile effettuare l'inser         Check List       Attività         A - Inserimento informazioni dell'Elaborato finale/Tesi         Image: Second Second S                                                                                        | <ul> <li>Line</li> <li>Intranet</li> <li>MSA@Imprese</li> <li>Intranet</li> <li>Intranet</li> <li>Sezione</li> <li>Sezione</li> <li>Informazioni</li> <li>Informazioni tesi di laurea</li> <li>Inserimento dell'attività<br/>didattica di tesi</li> <li>Elenco delle tipologie dei<br/>relatori</li> </ul>                                                                                                    | Info                                                                                                | Stato<br>Stato<br>Stato<br>IIIIIIIIIIIIIIIIIIIIIIIIIIIIIIIIIIII                                                                                                    | Legen<br>③ Ir<br>④ Sa<br>a<br>sc<br>sc<br>c                                                                                                    | nda: Nascondi det<br>nformazioni<br>ezione in lavorazione o<br>perta<br>ezione bloccata, si attivi<br>l completamento delle<br>ezioni precedenti<br>ezione correttamente<br>ompletata  |
| Home Mi@LUMSA LUMSA.it<br>Home Mi@LUMSA LUMSA.it<br>Idente<br>Area Riservata<br>Logout<br>Cambia Password                                                                                                    | a       Sistema Bibliotecario di Ateneo       Servizi Wi-Fi       LUI         Elaborato finale/Tesi       Attraverso le pagine seguenti sarà possibile effettuare l'inser       Check List         Check List       Attrività       A - Inserimento informazioni dell'Elaborato finale/Tesi         Image: Servizi Wi-Fi       Uli                                                                                                    | MSA@Imprese Intranet  MSA@Imprese Intranet  MSA@Imprese Intranet  MSA@Imprese Intranet  MSA@Imprese Intranet  MSA@Imprese Intranet  Sezione  Sezione  Sezione  Informazioni  Informazioni tesi di laurea  Inserimento tipo esame-Tesi Inserimento dell'attività didattica di tesi  Elenco delle tipologie dei relatori  Informazioni                                                                                                    | Info<br>i<br>i<br>i<br>i<br>i<br>i<br>i<br>i<br>i<br>i<br>i<br>i<br>i                               | Stato                                                                                                    | Legen<br>In<br>Sa<br>Sa<br>Sa<br>Sa<br>Sa<br>Sa<br>Sa<br>Sa<br>Sa<br>Sa                                                                                                    | nda: Nascondi det<br>nformazioni<br>ezione in lavorazione o<br>perta<br>ezione bloccata, si attivi<br>l completamento delle<br>ezioni precedenti<br>ezione correttamente<br>ompletata  |
| Hone Mi@LUMSA LUMSA.it<br>Hone Mi@LUMSA LUMSA.it<br>Idente<br>Vrea Riservata<br>Logout<br>Cambia Password                                                                                                    | à       Sistema Bibliotecario di Ateneo       Servizi Wi-Fi       LU         Elaborato finale/Tesi       Attraverso le pagine seguenti sarà possibile effettuare l'inser       Check List         Attività       A - Inserimento informazioni dell'Elaborato finale/Tesi       Image: Check List         Image: Check List       Image: Check List       Image: Check List         Image: Check List       Image: Check List       Image: Check List         Image: Check List       Image: Check List       Image: Check List         Image: Check List       Image: Check List       Image: Check List         Image: Check List       Image: Check List       Image: Check List         Image: Check List       Image: Check List       Image: Check List         Image: Check List       Image: Check List       Image: Check List         Image: Check List       Image: Check List       Image: Check List         Image: Check List       Image: Check List       Image: Check List         Image: Check List       Image: Check List       Image: Check List         Image: Check List       Image: Check List       Image: Check List         Image: Check List       Image: Check List       Image: Check List         Image: Check List       Image: Check List       Image: Check List         Image: Check List       Image: Che                                                                                                    | MSA@Imprese Intranet  MSA@Imprese Intranet  | Info<br>O<br>O<br>O<br>O<br>O<br>O<br>O<br>O<br>O<br>O<br>O<br>O<br>O                               | Stato<br>Stato<br>Stato<br>California<br>California<br>Stato<br>Stato | Legen<br>♀ Sr<br>↓<br>↓<br>↓<br>↓<br>↓<br>↓<br>↓<br>↓<br>↓<br>↓<br>↓<br>↓<br>↓                                                                                                    | nda: Nascondi det<br>nformazioni<br>ezione in lavorazione o<br>perta<br>ezione bloccata, si attivi<br>l completamento delle<br>ezioni precedenti<br>ezione correttamente<br>ompletata  |
| ICO DISESE<br>Universit<br>Home Mi@LUMSA LUMSA.it<br>Idente<br>Area Riservata<br>Logout<br>Cambia Password                                                                                                    | a       Sistema Bibliotecario di Ateneo       Servizi Wi-Fi       LU         Elaborato finale/Tesi       Attraverso le pagine seguenti sarà possibile effettuare l'inser       Check List         Attività       A - Inserimento informazioni dell'Elaborato finale/Tesi                                                                                                    | MSA@Imprese Intranet  MSA@Imprese Intranet  MSA@Imprese Intranet  MSA@Imprese Intranet  MSA@Imprese Intranet  MSA@Imprese Intranet  Mserimento dell'Elaborato finale/Tesi  Informazioni tesi di laurea  Informazioni tesi di laurea  Informazioni tesi di laurea  Informazioni tesi di laurea                                                                                                    | Info<br>O<br>O<br>O<br>O<br>O<br>O<br>O<br>O<br>O<br>O<br>O<br>O<br>O                               | Stato<br>Constant<br>Constant                                                                                                    | Legen<br>♀ Sr<br>♀ Sr<br>↓ Sr<br>↓ Sr | nda: Nascondi det<br>nformazioni<br>ezione in lavorazione o<br>perta<br>ezione bloccata, si attive<br>l completamento delle<br>ezioni precedenti<br>ezione correttamente<br>ompletata  |
| Home Mi@LUMSA LUMSA.it<br>Home Mi@LUMSA LUMSA.it<br>Idente<br>Area Riservata<br>Logout<br>Cambia Password<br>Area Studente<br>Home personale<br>Anagrafica<br>Foto<br>Iscrizioni<br>Prenotazione appelli<br>Prove parziali                                                                     | à       Sistema Bibliotecario di Ateneo       Servizi Wi-Fi       LU         Elaborato finale/Tesi       Attraverso le pagine seguenti sarà possibile effettuare l'inser       Check List         Attività       A - Inserimento informazioni dell'Elaborato finale/Tesi       Image: Check List         B - Conferma finale di inserimento informazioni dell'Elaborato finale/Tesi       Image: Check List                                                                                                    | Korression in tesi di laurea     Informazioni     Inserimento dell'Elaborato finale/Tesi     Sezione     Informazioni     Informazioni     Inserimento tipo esame-Tesi     Inserimento dell'attività     didattica di tesi     Elenco delle tipologie dei     relatori     Informazioni     Informazioni     Informazioni                                                                                                    | Info<br>O<br>O<br>O<br>O<br>O<br>O<br>O<br>O<br>O<br>O<br>O<br>O<br>O<br>O<br>O<br>O<br>O<br>O<br>O | Stato           Image: Image:                                                                                                    | Legen<br>♀ Sr<br>↓<br>↓<br>↓<br>↓<br>↓<br>↓<br>↓<br>↓<br>↓<br>↓<br>↓<br>↓<br>↓                                                                                                    | nda: Nascondi det<br>nformazioni<br>ezione in lavorazione o<br>perta<br>ezione bloccata, si attivi<br>l completaniento delle<br>ezioni precedenti<br>ezione correttamente<br>ompletata |
| Home Mi@LUMSA LUMSA.it<br>Home Mi@LUMSA LUMSA.it<br>Idente<br>Area Riservata<br>Logout<br>Cambia Password<br>Area Studente<br>Home personale<br>Anagarárica<br>Foto<br>Scrizioni<br>Prenotazione appelli<br>Prenotazione appelli<br>Bacheca Iscrizioni Appelli                                 | a       Sistema Bibliotecario di Ateneo       Servizi Wi-Fi       LU         Elaborato finale/Tesi       Attraverso le pagine seguenti sarà possibile effettuare l'inser       Check List         Attrività       A - Inserimento informazioni dell'Elaborato finale/Tesi       Image: Check List         Attività       Image: Check List       Image: Check List         B Conferma finale di inserimento informazioni dell'Elaborato finale/Tesi       Image: Check List                                                                                                    | Korrent dell'Elaborato finale/Tesi      Sezione      Informazioni      Informazioni tesi di laurea      Inserimento dell'attività     didattica di tesi      Elenco delle tipologie dei     relatori      Informazioni tesi di laurea                                                                                                    | Info<br>O<br>O<br>O<br>O<br>O<br>O<br>O<br>O<br>O<br>O<br>O<br>O<br>O                               | Stato                                                                                                    | Legen<br>③ Ir<br>④ Sa<br>a<br>se<br>w Sa<br>c                                                                                                    | nda: Nascondi det<br>nformazioni<br>ezione in lavorazione o<br>perta<br>ezione bloccata, si attivu<br>i completamento delle<br>ezioni precedenti<br>ezione correttamente<br>ompletata  |
| Area Riservata<br>Logout<br>Cambia Password<br>Area Studente<br>Home personale<br>Anagrafica<br>Foto<br>Bscrizioni Appelli<br>Prove parziali<br>Bacheca scrizioni Appelli<br>Bacheca esiti                                                                                                    | a       Sistema Bibliotecario di Ateneo       Servizi Wi-Fi       LU         Elaborato finale/Tesi       Attaverso le pagine seguenti sarà possibile effettuare l'inser       Check List         Check List       Attività       A       Inserimento informazioni dell'Elaborato finale/Tesi         B       Conferma finale di inserimento informazioni dell'Elaborato finale/Tesi       B                                                                                                    | <ul> <li>Lince</li> <li>Informazioni</li> <li>Inserimento dell'Elaborato finale/Tesi</li> <li>Sezione</li> <li>Informazioni</li> <li>Informazioni tesi di laurea</li> <li>Inserimento dell'attività<br/>didattica di tesi</li> <li>Elenco delle tipologie dei<br/>relatori</li> <li>Informazioni tesi di laurea</li> <li>Conferma</li> </ul>                                                                                                    | Info<br>O<br>O<br>O<br>O<br>O<br>O<br>O<br>O<br>O<br>O<br>O<br>O<br>O                               | Stato                                                                                                    | Legen<br>€ Ir<br>€ Sa<br>sa<br>sc<br>c                                                                                                    | nda: Nascondi det<br>nformazioni<br>ezione in lavorazione o<br>perta<br>ezione bloccata, si attive<br>l completamento delle<br>ezioni precedenti<br>ezione correttamente<br>ompletata  |
| Hone Mi@LUMSA LUMSA.it<br>Hone Mi@LUMSA LUMSA.it<br>Idente<br>Area Riservata<br>Logout<br>Cambia Password<br>Area Studente<br>Home personale<br>Anagrafica<br>Foto<br>Iscrizioni<br>Prenotazione appelli<br>Prove parziali<br>Bacheca kerizioni Appelli<br>Bacheca cesiti<br>Tasse<br>Libretto | B       Sistema Bibliotecario di Ateneo       Servizi Wi-H       UU         Elaborato finale/Tesi       Attaverso le pagine seguenti sarà possibile effettuare l'inser       Check List         Check List       Attività       A       Inserimento informazioni dell'Elaborato finale/Tesi         B       - Conferma finale di inserimento informazioni dell'Elaborato finale/Tesi       B         B       - Conferma finale di inserimento informazioni dell'Elaborato finale/Tesi                                                                                                    | - Exr.C         MSA@Imprese       Intranet         MSA@Imprese       Intranet         MSA@Imprese       Intranet         Immethin       Sezione         Sezione       Immethin         Informazioni       Immethin         Informazioni       Immethin         Inserimento tipo esame-Tesi       Inserimento dell'attività         Inserimento dell'attività       Iddattica di tesi         Elenco delle tipologie dei relatori       Informazioni tesi di laurea         Informazioni tesi di laurea       Conferma                                                                                                    | Info<br>O<br>O<br>O<br>O<br>O<br>O<br>O<br>O<br>O<br>O<br>O<br>O<br>O                               | Stato                                                                                                    | Legen<br>€ Ir<br>≪ Sa<br>a<br>se<br>∞ Sc<br>a<br>a<br>se<br>c                                                                                                    | nda: Nascondi det<br>nformazioni<br>ezione in lavorazione o<br>perta<br>ezione bloccata, si attive<br>l completamento delle<br>ezioni precedenti<br>ezione correttamente<br>ompletata  |

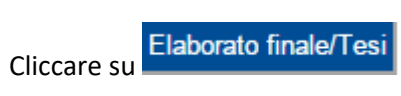

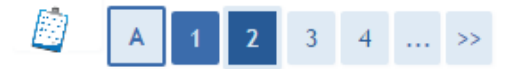

### Deposito titolo tesi

Il titolo definitivo sarà quello presente sul frontespizio dell'elaborato finale firmato dal Relatore. Inserire tutti i dati relativi al Titolo dell'elaborato finale concordati con il Relatore.

| -Titolo tesi                                             |               |
|----------------------------------------------------------|---------------|
| Tipo tesi*                                               | compilati∨a ▼ |
| Titolo tesi*                                             | TESI          |
|                                                          | /             |
| Titolo tesi in lingua*                                   | THESIS        |
| Lingua tesi*                                             | ITALIANO 🔻    |
| Lingua di discussione della tesi*                        | ITALIANO 🔻    |
| Parole chiave (inserire 5 parole<br>separate da spazio)* |               |
| Indietro Avanti                                          |               |

Inserire tutti i dati relativi al Titolo dell'elaborato finale/tesi concordati precedentemente con il Relatore.

#### ATTENZIONE:

a) Inserire il Titolo dell'elaborato finale o della tesi in lingua italiana e in lingua inglese;

b) Nel campo "Parole chiave" inserire 5 parole che attengono al contenuto della tesi e separate da spazio.

c) La tipologia dell'elaborato finale sarà esclusivamente compilativa per i corsi di laurea; mentre la tipologia della tesi potrà essere compilativa o sperimentale per i corsi di laurea magistrale e magistrale a ciclo unico. In quest'ultimo caso sarà il Relatore a stabilire la natura compilativa o sperimentale del lavoro di tesi.

#### Il titolo definitivo sarà quello presente sul frontespizio dell'elaborato finale/tesi approvato dal Relatore.

Proseguire con il pulsante

| Mi@                            |                     | MSA<br>iversit | à       |                                                                     | servizi o     | n-line        |          |             |  |
|--------------------------------|---------------------|----------------|---------|---------------------------------------------------------------------|---------------|---------------|----------|-------------|--|
| Mi@Home                        | Mi@LUMSA            | LUMSA.it       | Webmail | Sistema Bibliotecario di Ateneo                                     | Servizi Wi-Fi | LUMSA@Imprese | Intranet |             |  |
| Student                        | te                  |                | Scelt   | 1 2 3 4 a attività didattica i dati relativi all'attività didattica | 5 >><br>ca.   |               |          |             |  |
| ➡ Area Ri:<br>Logout<br>Cambia | servata<br>Password |                | Indiet  | Attività didattica* -                                               |               |               |          | <br><b></b> |  |

Indicare l'esame/attività didattica oggetto di approfondimento mediante l'elaborato finale o la tesi.

| Cliccare | Avanti                                |                 |                   |                                                                                                    |                                            |              |            |  |
|----------|---------------------------------------|-----------------|-------------------|----------------------------------------------------------------------------------------------------|--------------------------------------------|--------------|------------|--|
| Mi@      | LU                                    | MSA<br>iversità |                   |                                                                                                    | servizi o                                  | n-line       |            |  |
| Mi@Home  | Mi@LUMSA                              | LUMSA.it        | Webmail           | Sistema Bibliotecario di Ateneo                                                                                                    | Servizi Wi-Fi                              | LUMSA@Impres | e Intranet |  |
|          |                                       |                 | Relat<br>Inserire | 2 3 4 5<br>ore<br>il nominativo del Relatore dell<br>co dei tipi relatore da instanta del secondo del secondo del se | 6 >><br>'elaborato finale<br>serire per la | e.<br>tesi.  |            |  |
| Area Ris | servata                               |                 | Tipo              | relatore                                                                                                    | Min                                        | Max          | Azioni     |  |
| Logout   | scivata                               |                 | Relat             | ore                                                                                                    | 1                                          | 1            | Aggiungi   |  |
| Cambia   | Password<br>udente<br>ersonale<br>ica |                 | Indiet            | Nessun dato da visualizzare<br>Nessun relatore associato alla 1<br>ro                                                                                                    | esi.                                       | · ·          | · ·        |  |
|          |                                       |                 |                   |                                                                                                    |                                            |              |            |  |

Cliccare su Aggiungi per inserire il nominativo (COGNOME) del Relatore dell'elaborato finale/tesi.

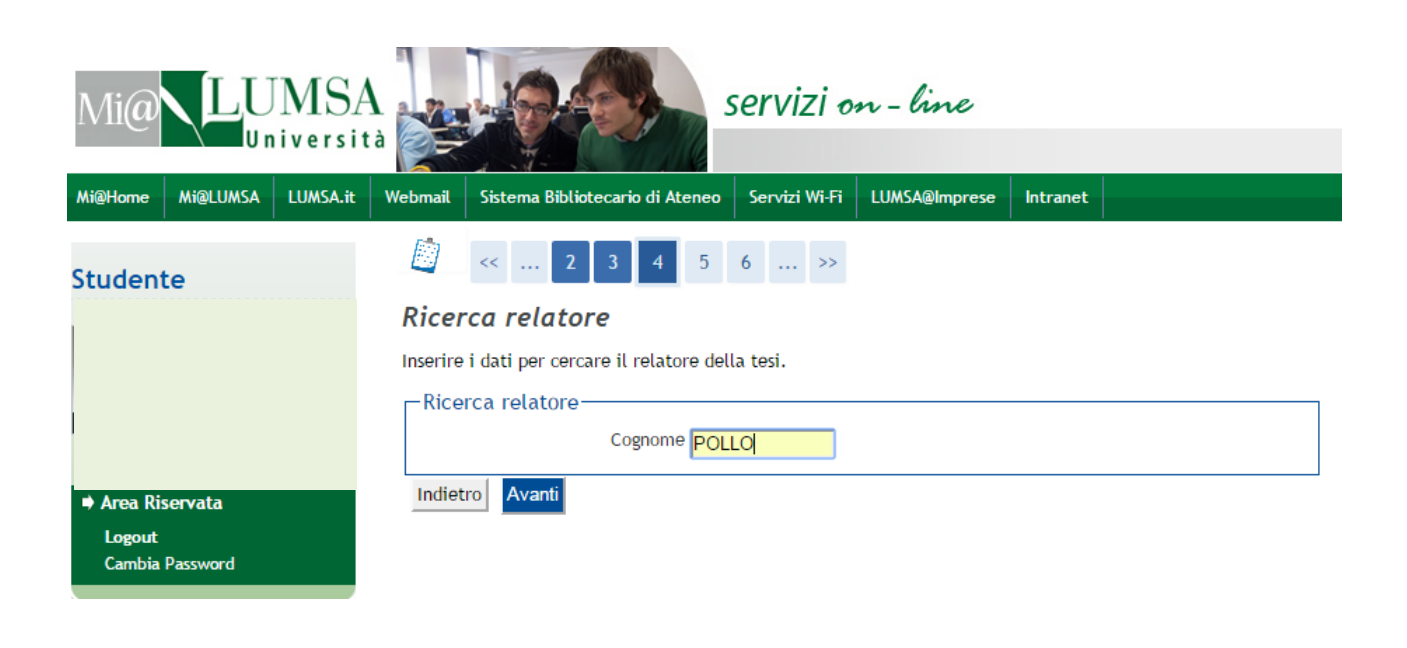

Inserire il cognome del docente con il quale si sostiene l'elaborato finale/tesi e cliccare

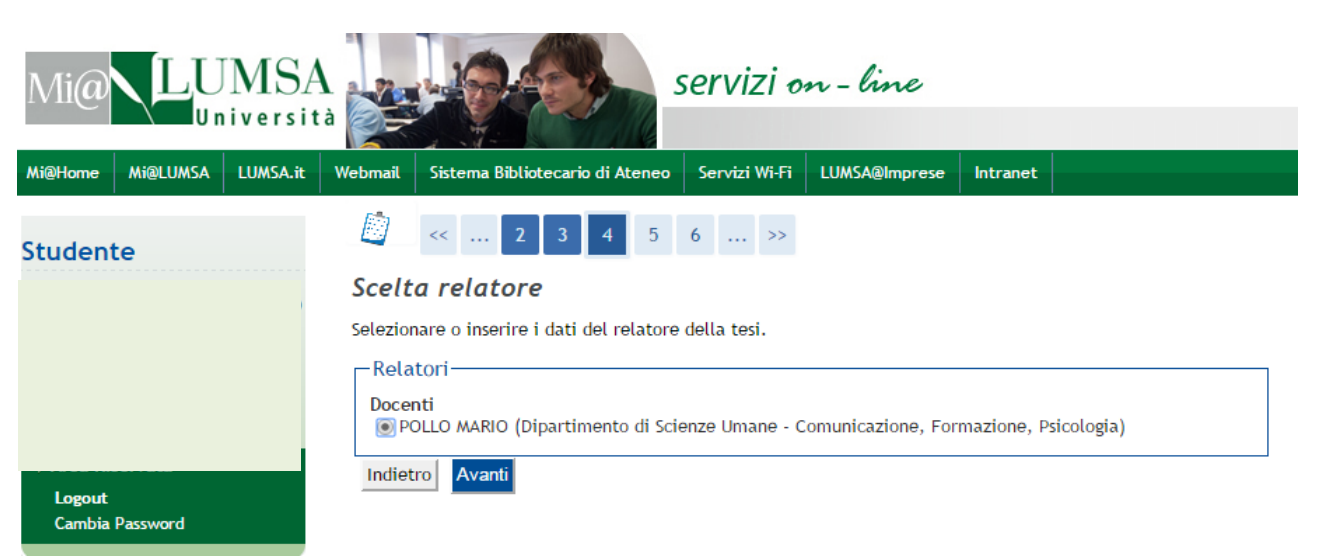

Selezionare il docente e proseguire con

| Mi@ <b>LUN</b>                              | ISA                                                    | servizi on - line                                        |                        |
|---------------------------------------------|--------------------------------------------------------|----------------------------------------------------------|------------------------|
|                                             | ersita                                                 |                                                          | 1.                     |
| Mi@Home Mi@LUMSA LU                         | MSA.it   Webmail   Sistema Bibliotecari                | o di Ateneo Servizi Wi-Fi LUMSA@Imprese                  | Intranet               |
| Studente                                    | 📓 << 2 3                                               | 4 5 6 >>                                                 |                        |
|                                             | Relatore                                               |                                                          |                        |
|                                             | Verificare il relatore indicat                         | o per la tesi.                                           |                        |
|                                             |                                                        |                                                          |                        |
|                                             | Relatore associato al                                  | la tesi.                                                 |                        |
|                                             | Relatore                                               | Tipo relatore                                            | Azioni                 |
| Area Riservata     Logout                   | POLLO MARIO                                            | Relatore                                                 | Elimina                |
| Cambia Password                             |                                                        |                                                          |                        |
|                                             | Indietro Avanti                                        |                                                          |                        |
|                                             |                                                        |                                                          |                        |
|                                             |                                                        |                                                          |                        |
|                                             |                                                        |                                                          |                        |
|                                             | Avent                                                  |                                                          |                        |
| Se il relatore inserit                      | o è corretto cliccare                                  | altrimenti Elimina                                       |                        |
|                                             |                                                        |                                                          |                        |
|                                             |                                                        |                                                          |                        |
|                                             |                                                        |                                                          |                        |
|                                             |                                                        |                                                          |                        |
| Mia LUMSA                                   | servizi                                                | on-line                                                  |                        |
|                                             |                                                        |                                                          |                        |
| Mi@Home Mi@LUMSA LUMSA.it                   | Vebmail Sistema Bibliotecario di Ateneo Servizi Wi-ł   | 1 LUMSA@Imprese Intranet                                 |                        |
| Studente                                    | 🧾 << 4 5 6 B 1                                         |                                                          |                        |
|                                             | Conferma tesi                                          |                                                          |                        |
|                                             | Controlla le informazioni inserite riguardo alla tesi. |                                                          |                        |
|                                             | Studente                                               |                                                          |                        |
|                                             | Nome                                                   |                                                          |                        |
| ➡ Area Riservata                            | Cognome                                                |                                                          |                        |
| Logout                                      | Matricola<br>Corso di studio                           | ΕΓΟΝΟΜΙΑ ΑΖΙΕΝΠΑΙ Ε Ε ΒΑΝΟΑΒ                             | 416                    |
| Cambia Password                             | Percorso di studio                                     | comune                                                   | <u>urs</u>             |
|                                             | – Informazioni Tesi –                                  |                                                          |                        |
|                                             |                                                        |                                                          |                        |
|                                             | Tipo della tesi                                        | compilativa                                              |                        |
| Home personale                              | Titolo della tesi in inglese                           | THESIS                                                   |                        |
| Anagrafica<br>Iscrizioni                    | Lingua della tesi                                      | ITALIANO                                                 |                        |
| Prenotazione appelli                        | Lingua di discussione della tesi                       | ITALIANO                                                 |                        |
| Prove parziali                              | Parole chiave AlmaLaurea                               | a a b c c                                                |                        |
| Bacheca Iscrizioni Appelli<br>Bacheca esiti | Attività di didattica di tesi                          | ECONOMIA E GESTIONE DELLE IN                             | IPRESE                 |
| Tasse                                       | Settore scientifico disciplinare                       | ECONOMIA E GESTIONE DELLE IN                             | IPRESE                 |
| Libretto<br>Atti Carriera                   |                                                        |                                                          |                        |
| Analisi Carriera                            | Elenco dei relatori associati alla tesi.               |                                                          |                        |
| Conseguimento Titolo<br>Piano Carriera      | Relatore Tipo relatore Dipartimento                    |                                                          | Ruolo                  |
| Domanda di Valutazione                      | POLLO MARIO Relatore Dipartimento                      | di Scienze Umane - Comunicazione, Formazione, Psicologia | Professore a contratto |
| Preventiva<br>Immatricolazione              |                                                        |                                                          |                        |
| Test di Ammissione                          | Indietro                                               |                                                          |                        |
| rest or valutazione                         |                                                        |                                                          |                        |

| Proseguire con                                                                | per confermare i d                         | lati della tesi.          |                                   |  |
|-------------------------------------------------------------------------------|--------------------------------------------|---------------------------|-----------------------------------|--|
| Mi@ LUMSA                                                                     | ser                                        | vizi on - line            |                                   |  |
| Mi@Home Mi@LUMSA LUMSA.it                                                     | Webmail Sistema Bibliotecario di Ateneo Se | rvizi Wi-Fi LUMSA@Imprese | Intranet                          |  |
| Studente                                                                      | 🙆 << 6 B 1                                 |                           |                                   |  |
|                                                                               | Conferma tesi                              |                           |                                   |  |
|                                                                               | Verifica i dati inseriti per la tesi.      |                           |                                   |  |
|                                                                               | Informazioni Tesi                          |                           |                                   |  |
|                                                                               | Tipo della tesi                            |                           | compilativa                       |  |
| ➡ Area Riservata                                                              | Titolo della tesi                          |                           | TESI                              |  |
| Logout                                                                        | Titolo della tesi in inglese               |                           | THESIS                            |  |
| Cambia Password                                                               | Lingua della tesi                          |                           | ITALIANO                          |  |
|                                                                               | Lingua di discussione della tesi           |                           | ITALIANO                          |  |
|                                                                               | Parole chiave AlmaLaurea                   |                           | aabcc                             |  |
|                                                                               | Attività di didattica di tesi              |                           | ECONOMIA E GESTIONE DELLE IMPRESE |  |
|                                                                               | Settore scientifico disciplinare           |                           | ECONOMIA E GESTIONE DELLE IMPRESE |  |
| <ul> <li>Area Studente</li> <li>Home personale</li> <li>Anagrafica</li> </ul> | Elenco dei relatori associati alla te      | 51.                       |                                   |  |
| Iscrizioni                                                                    | Relatore                                   |                           | Tipo relatore                     |  |
| Prenotazione appelli                                                          |                                            |                           | Polatoro                          |  |
| Prove parziali<br>Rachoca korizioni Appol/i                                   | POLLO MARIO                                |                           | Netatore                          |  |
| Bacheca esiti<br>Tasse                                                        | Indietro Completa tesi                     |                           |                                   |  |

Cliccare Completa tesi per terminare la procedura.

| me Mi@LUMSA LUM                                                                                                    | SA.it Webmail Sistema Bibliotecario di Ateneo Servizi Wi-Fi LUM                                                                                                    | A@Imprese Intranet                                                                                                    |  |
|----------------------------------------------------------------------------------------------------|----------------------------------------------------------------------------------------------------|----------------------------------------------------------------------------------------------------|--|
|                                                                                                    | Rienilogo tesi                                                                                                    |                                                                                                    |  |
| lente                                                                                                    | Kiephogo test                                                                                                    |                                                                                                    |  |
|                                                                                                    | Informazioni relative alla tesi presentata.                                                                                                    |                                                                                                    |  |
|                                                                                                    | Studente                                                                                                    |                                                                                                    |  |
|                                                                                                    | studente                                                                                                    |                                                                                                    |  |
|                                                                                                    | Nome                                                                                                    |                                                                                                    |  |
|                                                                                                    | Cognome                                                                                                    |                                                                                                    |  |
|                                                                                                    | Matricola                                                                                                    |                                                                                                    |  |
| on Disonvata                                                                                                    |                                                                                                    |                                                                                                    |  |
| ea Kiselvata<br>gout<br>mbia Password                                                                                                    | Corso di studio Riepilogo tesi                                                                                                    | ECONOMIA AZIENDALE E BANCARIA                                                                                                    |  |
| gout<br>mbia Password                                                                                                    | Corso di studio  Riepilogo tesi  Tipo della tesi Data del deposito del titolo della tesi                                                                                                    | ECONOMIA AZIENDALE E BANCARIA<br>compilativa<br>29/04/2016                                                                                                    |  |
| ea Arseivata<br>mbia Password                                                                                                    | Corso di studio Riepilogo tesi Tipo della tesi Data del deposito del titolo della tesi Titolo della tesi                                                                                                    | ECONOMIA AZIENDALE E BANCARIA<br>compilativa<br>29/04/2016<br>TESI                                                                                                    |  |
| ea Kitudente                                                                                                    | Corso di studio  Riepilogo tesi  Tipo della tesi Data del deposito del titolo della tesi Titolo della tesi Titolo della tesi Titolo della tesi in inglese                                                                                                    | ECONOMIA AZIENDALE E BANCARIA<br>compilativa<br>29/04/2016<br>TESI<br>THESIS                                                                                                    |  |
| ear Kristervata<br>gout<br>imbia Password<br>ea Studente<br>ime personale                                                                                                    | Corso di studio  Riepilogo tesi  Tipo della tesi Data del deposito del titolo della tesi Titolo della tesi Titolo della tesi in inglese Stato della tesi                                                                                                    | ECONOMIA AZIENDALE E BANCARIA<br>compilativa<br>29/04/2016<br>TESI<br>THESIS<br>Presentata                                                                                                    |  |
| ea Niservata<br>imbia Password<br>ea Studente<br>ome personale<br>to                                                                                                    | Corso di studio  Riepilogo tesi  Tipo della tesi Data del deposito del titolo della tesi Titolo della tesi Titolo della tesi Stato della tesi Lingua della tesi                                                                                                    | ECONOMIA AZIENDALE E BANCARIA<br>compilativa<br>29/04/2016<br>TESI<br>THESIS<br>Presentata<br>ITALIANO                                                                                                    |  |
| ea Kuservata<br>gout<br>imbia Password<br>ea Studente<br>ime personale<br>agrafica<br>to<br>rizioni                                                                                                    | Corso di studio  Riepilogo tesi  Tipo della tesi Data del deposito del titolo della tesi Titolo della tesi Titolo della tesi Stato della tesi Lingua della tesi Attività di didattica di tesi                                                                                                    | ECONOMIA AZIENDALE E BANCARIA<br>compilativa<br>29/04/2016<br>TESI<br>THESIS<br>Presentata<br>ITALIANO<br>ECONOMIA E GESTIONE DELLE IMPRESE                                                                           |  |
| ea Kudente<br>mbia Password<br>ea Studente<br>me personale<br>agrafica<br>to<br>rizioni<br>enotazione appelli                                                                                                    | Corso di studio  Riepilogo tesi  Tipo della tesi Data del deposito del titolo della tesi Titolo della tesi Titolo della tesi Citolo della tesi Lingua della tesi Attività di didattica di tesi Settore scientifico disciplinare                                                                     | ECONOMIA AZIENDALE E BANCARIA<br>compilativa<br>29/04/2016<br>TESI<br>THESIS<br>Presentata<br>ITALIANO<br>ECONOMIA E GESTIONE DELLE IMPRESE<br>ECONOMIA E GESTIONE DELLE IMPRESE                                      |  |
| ea Austrata<br>pout<br>umbia Password<br>ea Studente<br>me personale<br>hagrafica<br>to<br>crizioni<br>enotazione appelli<br>ove parziali                                                                                       | Corso di studio  Riepilogo tesi  Tipo della tesi Data del deposito del titolo della tesi Titolo della tesi Titolo della tesi in inglese Stato della tesi Lingua della tesi Attività di didattica di tesi Settore scientifico disciplinare                                                           | ECONOMIA AZIENDALE E BANCARIA<br>compilativa<br>29/04/2016<br>TESI<br>THESIS<br>Presentata<br>ITALIANO<br>ECONOMIA E GESTIONE DELLE IMPRESE<br>ECONOMIA E GESTIONE DELLE IMPRESE                                      |  |
| ea Kudente<br>mbia Password<br>ea Studente<br>me personale<br>agrafica<br>to<br>rizioni<br>enotazione appelli<br>ove parziali<br>checa scrizini Appelli                                                                         | Corso di studio  Riepilogo tesi  Tipo della tesi Data del deposito del titolo della tesi Titolo della tesi Titolo della tesi Titolo della tesi Stato della tesi Lingua della tesi Attività di didattica di tesi Settore scientifico disciplinare  Elenco dei relatori associati alla tesi.          | ECONOMIA AZIENDALE E BANCARIA<br>compilativa<br>29/04/2016<br>TESI<br>THESIS<br>Presentata<br>ITALIANO<br>ECONOMIA E GESTIONE DELLE IMPRESE<br>ECONOMIA E GESTIONE DELLE IMPRESE                                      |  |
| ar Kisel Valia<br>gout<br>mbia Password<br>ea Studente<br>me personale<br>agrafica<br>to<br>rizioni<br>enotazione appelli<br>ove parziali<br>checa Iscrizioni Appelli<br>checa esiti<br>ese                                     | Corso di studio  Riepilogo tesi  Tipo della tesi Data del deposito del titolo della tesi Titolo della tesi Titolo della tesi Titolo della tesi Stato della tesi Lingua della tesi Attività di didattica di tesi Settore scientifico disciplinare  Elenco dei relatori associati alla tesi.          | ECONOMIA AZIENDALE E BANCARIA<br>compilativa<br>29/04/2016<br>TESI<br>THESIS<br>Presentata<br>ITALIANO<br>ECONOMIA E GESTIONE DELLE IMPRESE<br>ECONOMIA E GESTIONE DELLE IMPRESE                                      |  |
| ea Kudente<br>mbia Password<br>ea Studente<br>me personale<br>agrafica<br>to<br>rizioni<br>enotazione appelli<br>ove parziali<br>checa Iscrizioni Appelli<br>checa esiti<br>ese<br>iretto                                       | Corso di studio  Riepilogo tesi  Tipo della tesi Data del deposito del titolo della tesi Titolo della tesi Titolo della tesi Titolo della tesi Stato della tesi Lingua della tesi Attività di didattica di tesi Settore scientifico disciplinare  Elenco dei relatori associati alla tesi. Relatore | ECONOMIA AZIENDALE E BANCARIA<br>compilativa<br>29/04/2016<br>TESI<br>THESIS<br>Presentata<br>ITALIANO<br>ECONOMIA E GESTIONE DELLE IMPRESE<br>ECONOMIA E GESTIONE DELLE IMPRESE<br>ECONOMIA E GESTIONE DELLE IMPRESE |  |
| a Kiselvata<br>gout<br>mbia Password<br>a Studente<br>me personale<br>agrafica<br>to<br>rizioni<br>enotazione appelli<br>ove parziali<br>checa scrizioni Appelli<br>checa seiti<br>sse<br>retto<br>di Carriera<br>alici comiene | Corso di studio  Riepilogo tesi  Tipo della tesi Data del deposito del titolo della tesi Titolo della tesi Titolo della tesi Stato della tesi Lingua della tesi Attività di didattica di tesi Settore scientifico disciplinare  Elenco dei relatori associati alla tesi.  Relatore POLLO MARIO      | ECONOMIA AZIENDALE E BANCARIA                                                                                                    |  |

La procedura on line è conclusa. Si dovrà attendere l'e-mail di approvazione dell'assegnazione del Relatore.

Attenzione. Lo studente, ricevuta l'approvazione del docente, dovrà stampare la relativa mail e consegnarla

alla Segreteria Studenti della LUMSA Santa Silvia entro i termini riportati nel "Calendario Esami di Laurea".

- Si ricorda che l'approvazione del docente dovrà avvenire entro:
  - 4 mesi prima della sessione di Laurea per la laurea di primo livello
  - 6 mesi prima della sessione di Laurea per la laurea magistrale

Una volta che il titolo dell'elaborato finale o della tesi è stato approvato, non sarà più possibile modificarlo mediante la procedura on line; in caso di necessità sarà possibile inviare una email <u>segreteria@lumsasantasilvia.it</u>